## Table des matières

| Succinctement | pour créer un bloc, voici la démarche en prenant pour exemple les |   |
|---------------|-------------------------------------------------------------------|---|
| blocs Grove : |                                                                   | 3 |

## Succinctement pour créer un bloc, voici la démarche en prenant pour exemple les blocs Grove :

**1 - copier le fichier arduino.xml situé dans /blocks/toolbox,** le renommer (*grove.xml*) en fonction des blocs à afficher dans la Toolbox (le menu de gauche) et rajouter des entrées en bas du fichier :

```
<category name="CAT ARDUINO SERVO">
            <block type="servo move"></block>
            <block type="servo read degrees"></block>
        </category>
    </category>
    <sep></sep>
    <category name="CAT GROVE">
        <category name="CAT GROVE IN">
            <block type="grove button"></block>
            <block type="grove rotary angle"></block>
            <block type="grove tilt switch"></block>
            <block type="grove temporature sensor"></block>
            <block type="grove sound sensor"></block>
            <block type="grove pir motion sensor"></block>
            <block type="grove_line_finder"></block>
            <block type="grove ultrasonic ranger"></block>
            <block type="grove_thumb_joystick"></block>
        </category>
        <category name="CAT GROVE OUT">
            <block type="grove led"></block>
                                                       //on va se servir de
cet exemple de fonction
            <block type="grove piezo buzzer"></block>
            <block type="grove relay"></block>
            <block type="grove_motor_shield"></block>
            <block type="grove rgb led"></block>
        </category>
        <category name="CAT GROVE LCD">
            <block type="grove serial lcd print"></block>
            <block type="grove serial lcd power"></block>
            <block type="grove_serial_lcd_effect"></block>
        </category>
        <category name="CAT GROVE COMM">
            <block type="grove bluetooth slave"></block>
        </category>
    </category>
</xml>
```

Tous ces noms de fonctions serviront comme titre de chaque fonction dans les définitions des blocs : *points* **3** & **4** *ci-après* pour l'exemple 'grove\_led'.

Ils sont une référence à un fichier qui contient le texte, autorisant le multilinguisme du site : *point* **6** *ci-après* pour l'exemple 'grove\_led'. 2 - dans le fichier /lang/code.js rajouter à partir de la ligne 83 la référence à ce fichier grove.xml créé au point 1, et qui sera ainsi dans le menu déroulant des choix :

```
Code.TOOLBOX_NAME = {
    'standard':'Standard',
    'arduino':'Arduino',
    'grove':'Grove'
};
```

ATTENTION ! Le dernier ne doit pas avoir de virgule en fin de ligne.

3 - définir les fonctions dans un fichier spécifique situé dans '/generators/arduino/grove.js
Ce fichier contient les procédures pour écrire dans le code Arduino, exemple du bloc 'grove\_led' que l'on voyait dans le fichier grove.xml dans le point 1 :

```
Blockly.Arduino.grove_led = function() {
  var dropdown_pin = this.getFieldValue('PIN');
  var dropdown_stat = this.getFieldValue('STAT');
  Blockly.Arduino.setups_['setup_green_led_'+dropdown_pin] =
  'pinMode('+dropdown_pin+', OUTPUT);'; //texte nécessaire dans le setup()
  var code = 'digitalWrite('+dropdown_pin+','+dropdown_stat+');\n'
//création de l'instruction dans la loop()
  return code;
};
```

4 - définir les blocs correspondant aux fonctions dans un fichier spécifique situé dans '/blocks/grove/grove.js '. Ce fichier contient les détails des blocs graphiques :

```
Blockly.Blocks['grove_led'] = {
  init: function() {
    this.setColour(190);
    this.setHelpUrl(Blockly.Msg.GROVE_INOUT_LED_HELPURL); //référence
relative qui sera complété par /blocks/fr.js
   this.appendDummyInput()
        .appendField(Blockly.Msg.GROVE INOUT LED INPUT1)
        .appendField(new
Blockly.FieldImage("http://www.seeedstudio.com/wiki/images/thumb/e/e0/LED1.j
pg/400px-LED1.jpg", 64, 64))
            //privilégier les images en local dans le dossier du fichier js
de définition
        .appendField(Blockly.Msg.GROVE INOUT LED INPUT2)
        .appendField(new Blockly.FieldDropdown(profile.default.digital),
"PIN")
        .appendField(Blockly.Msg.GROVE INOUT LED INPUT3)
        .appendField(new Blockly.FieldDropdown([["1 - haut", "HIGH"], ["0 -
bas", "LOW"]]), "STAT");
    this.setPreviousStatement(true, null);
    this.setNextStatement(true, null);
   this.setTooltip(Blockly.Msg.GROVE INOUT LED TOOLTIP);
  }
```

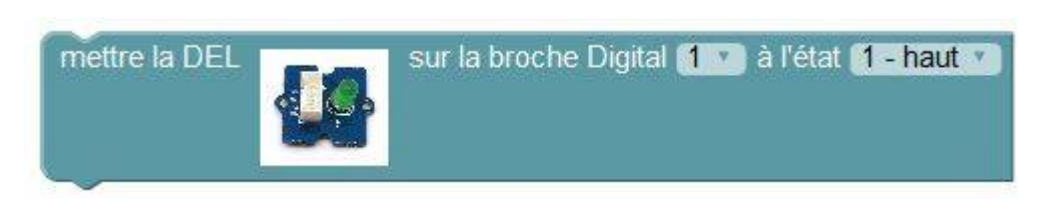

5- rajouter les références à ces 2 fichiers dans le haut de 'index.html' :

```
<html>
<head>
<link rel="icon" type="image/png" href="images/favicon.bmp" />
<meta http-equiv="Content-Type" content="text/html; charset=utf-8" />
<title>Blockly Arduino</title>
<script type="text/javascript" src="blocks/blockly_compressed.js"></script></script></sc
<script type="text/javascript" src="blocks/blocks compressed.js"></script>
<script type="text/javascript" src="blocks/arduino_base.js"></script></script></script></script></script>
//définition des dessins des blocs
<script type="text/javascript" src="blocks/grove.js"></script>
<script type="text/javascript" src="generators/arduino/arduino.js"></script></script></s
<script type="text/javascript" src="generators/arduino/base.js"></script>
<script type="text/javascript"</pre>
src="generators/arduino/controls.js"></script></script></scri
<script type="text/javascript" src="generators/arduino/grove.js"></script>
//définition des fonctions produisant le code
```

**6 - on termine avec les traductions** afin que les textes soient appelés en 'relatif' depuis les fichiers de langue.

→ Tout d'abord dans /lang/msg/fr.js on rajoute les entrées générales : catégories & titres des boutons.

Blockly.Msg.CAT\_ARDUINO\_SERV0 = "servo-moteur"; Blockly.Msg.CAT\_GROVE = "Grove"; Blockly.Msg.CAT\_GROVE\_IN = "capteurs"; Blockly.Msg.CAT\_GROVE\_OUT = "actionneurs"; Blockly.Msg.CAT\_GROVE\_LCD = "écran LCD"; Blockly.Msg.CAT\_GROVE\_COMM = "communication";

→ Ensuite dans /lang/blocks/fr.js on rajoute toutes les définitions des textes visibles dans les blocs :

```
Blockly.Msg.ARDUINO_SERIAL_PRINT_CONTENT = "envoyer sur le port série la
donnée :";
Blockly.Msg.ARDUINO_SERIAL_PRINT_TOOLTIP = "envoie des données sur le port
série pour surveillance par le moniteur en ASCII";
Blockly.Msg.GROVE_INOUT_LED_HELPURL =
"http://www.seeedstudio.com/wiki/index.php?title=GROVE_-_Starter_Bundle_V1.0
b#LED";
Blockly.Msg.GROVE_INOUT_LED_INPUT1 = "mettre la DEL";
```

```
Blockly.Msg.GROVE_INOUT_LED_INPUT2 = "sur la broche Digital";
Blockly.Msg.GROVE_INOUT_LED_INPUT3 = "à l'état";
Blockly.Msg.GROVE_INOUT_LED_TOOLTIP = "active la sortie Digital sur laquelle
la DEL est branchée";
```

## 7 - on tweak !

Il suffit de modifier les textes qui sont ainsi TOUS contenus dans **/lang/blocks/fr.js** et permet d'aller vite pour remplacer par exemple '*Digital*' par '*Numérique*'.

On peut aussi changer la nature du bloc facilement, à vous de tester cette autre version :

```
Blockly.Blocks['grove led'] = {
  init: function() {
    this.setColour(190);
    this.setHelpUrl(Blockly.Msg.GROVE INOUT LED HELPURL);
    this.appendDummyInput()
        .appendField(Blockly.Msg.GROVE INOUT LED INPUT1)
        .appendField(new
Blockly.FieldImage("http://www.seeedstudio.com/wiki/images/thumb/e/e0/LED1.j
pg/400px-LED1.jpg", 64, 64))
    this.appendValueInput("PIN", 'Number')
        .setCheck('Number')
        .setAlign(Blockly.ALIGN RIGHT)
        .appendField(Blockly.Msg.GROVE INOUT LED INPUT2);
    //this.setInputsInline(true);
    this.appendDummyInput("")
        .setAlign(Blockly.ALIGN RIGHT)
        .appendField(Blockly.Msg.GROVE INOUT LED INPUT3)
        .appendField(new Blockly.FieldDropdown([["1 - haut", "HIGH"], ["0 -
bas", "LOW"]]), "STAT");
    this.setPreviousStatement(true, null);
    this.setNextStatement(true, null);
    this.setTooltip(Blockly.Msg.GROVE INOUT LED TOOLTIP);
  }
};
                                          à l'état 1 - haut
                      sur la broche Digital 🗋
 mettre la DEL
```

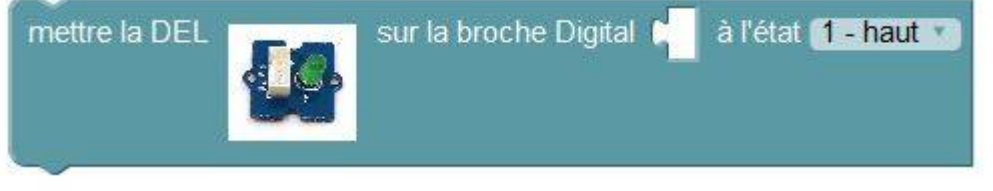

et si vous décommentez (enlevez les ) la ligne this.setInputsInline(true); vous obtiendrez :

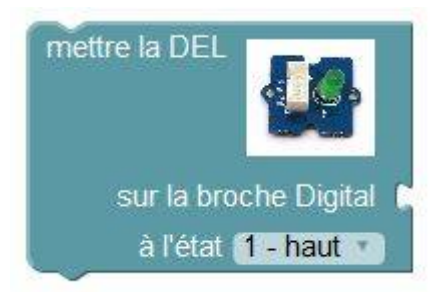

From: https://wiki.libreduc.cc/ - LibrEduc

Permanent link: https://wiki.libreduc.cc/es:arduino:blocklyduino:block

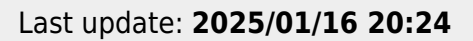

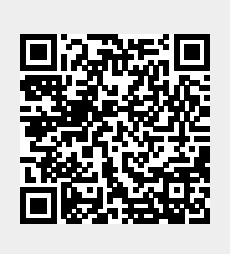